### 1.新規会員登録

右上の新規会員登録ボタンを押す。

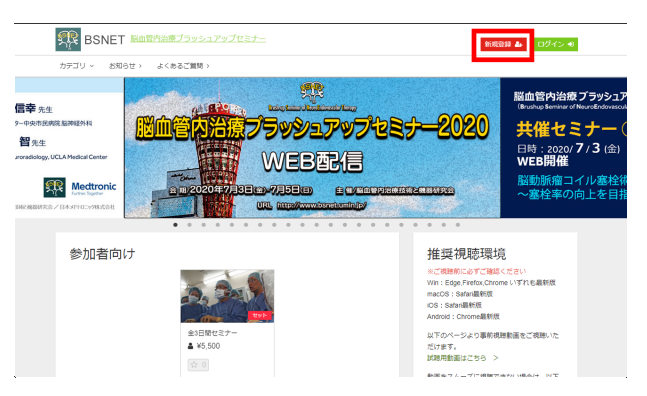

#### メールアドレスを入力して「送信」を押す。

| SSNET 脳血管内治療ブラッシュアップセミナー | 新規制設 44 ログイン・10                                         |
|--------------------------|---------------------------------------------------------|
| カテゴリ ~ お知らせ 〉 よくあるご難問 〉  |                                                         |
| Top > 会員登録               |                                                         |
| 会員登録                     | 推奨視聴環境                                                  |
| <u>∞∎</u> メールアドレス        | Win : Edge Firefox, Chrome いずれ毛織新版<br>macCS : Safari氟新版 |
|                          | Android: Chrome最新版                                      |
| 送信                       | 以下のページより事約視聴動画をご視聴いた<br>だけます。<br>試練用動画はこちら >            |

## 2.登録確認メール

招待メールが届きましたら、会員登録のURLをクリック。

## BSNET総合窓口(送信専用) <no-reply@bsnet.info> ご ち ち → この反は「脳血管内治療ブラッシュアップセミナ-2020 (BSNET2020) 」に興味を持っていただいてありがとうございます! この反陥ではまだ、会員登録は完了していません。 下記のURLにアクセスして、会員登録を完了させてください。 BSNET2020視聴サイト 会員登録 https://bsnet.socialcast.in/register/mau8eDK7N av0k3rA5ZIVkbA2|W5Kb6aofBLhnAEZvCn71R1Od 会員登録後に視聴セットご購入の次のステップをご案内いたします。 1.新規会員登録完了(登録完了メールあり))

1.新規会員登録完了(登録完了メールあり)
2.この時点でBSNET2020視聴サイトでログイン済みの状態になっています。
3.以下の視聴セットを購入してください。

視聴セットのご購入ページ

※このURLは2020年06月20日 17時58分 またはもう一度このメールアドレスに招待状を送信するまで有効です。

お問い合わせ:

BSNET 総合窓口(株式会社教院社イベントシステム事業部内) 〒533-0031 大阪市東淀川区西淡路6丁目4-111

# 3.会員情報登録

会員登録ページにて、必要情報を入力。

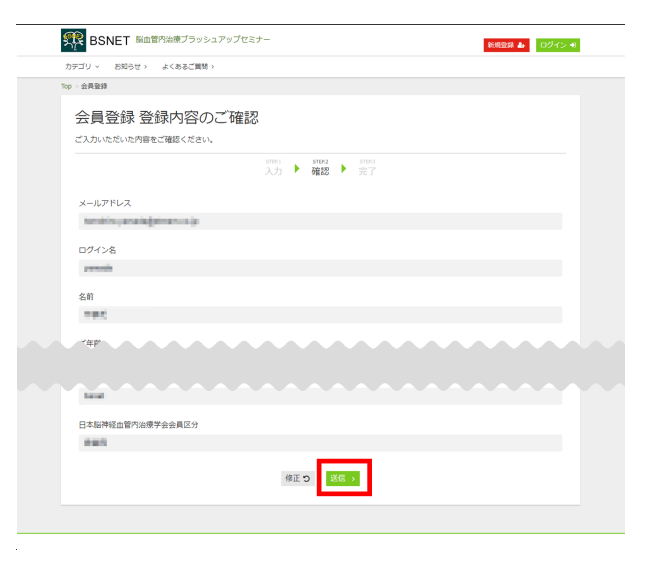

### すべての項目を入力いただきますと、会員登録完了です。

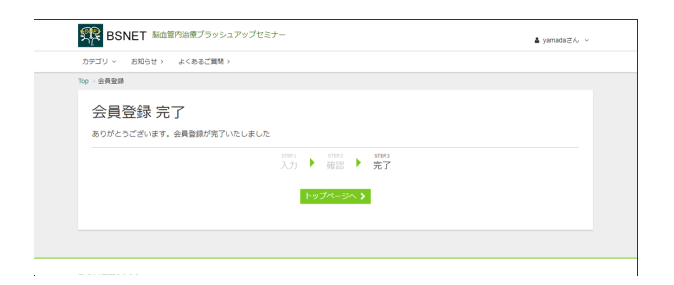

## 4.視聴動画購入

会員登録が完了しましたら、トップページに戻り ご登録いただいた職種のオンラインセミナーを選択。

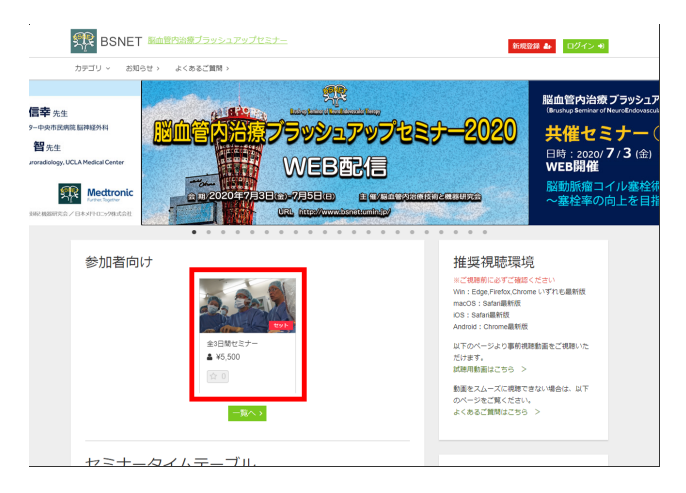

#### オンラインセミナーの詳細画面を開き、購入するボタンを選択。

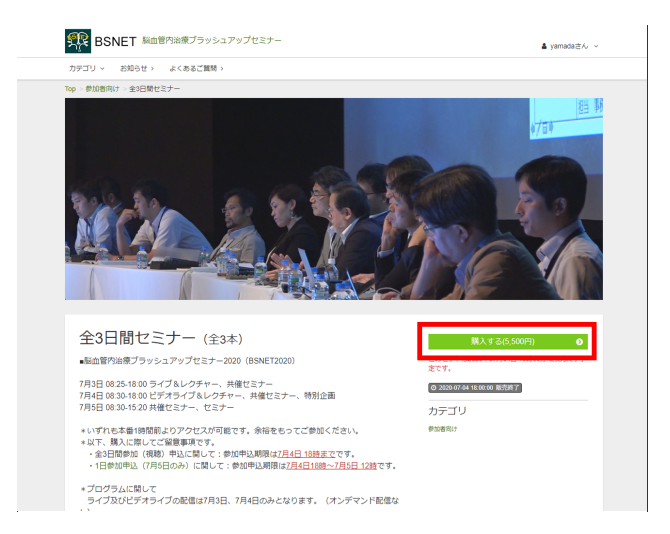

### お支払い方法を選択。

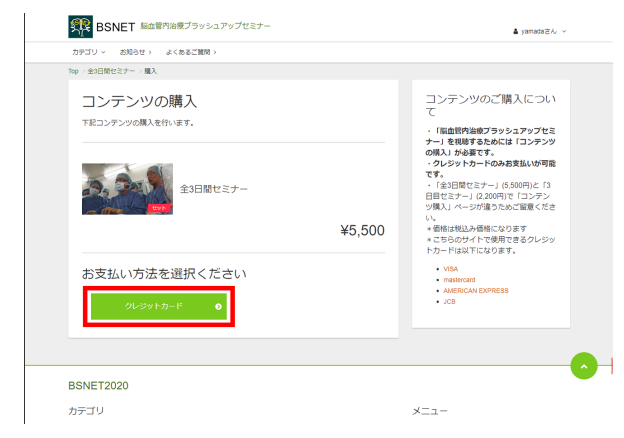

#### カード情報を入力。

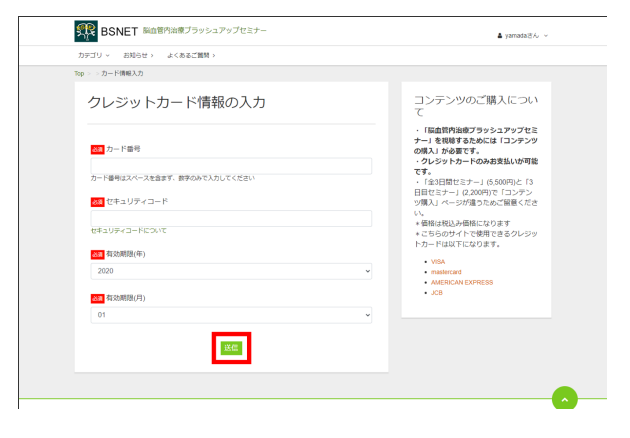

#### 購入完了画面が表示されましたら、購入完了となります。

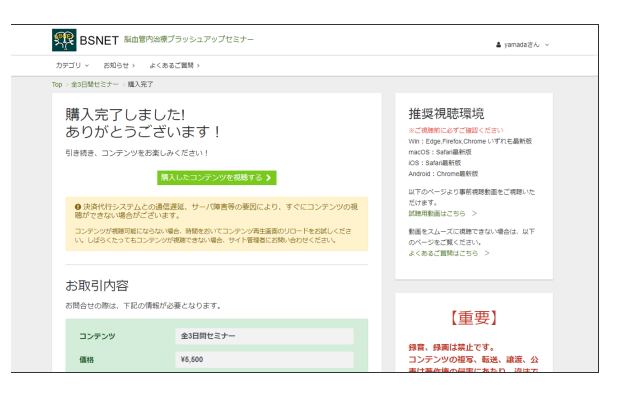

ご視聴までの流れは以上となります。 ご不明点がございましたら、<u>お問い合わせ</u>ください。